# 111 年 CANet—租稅優惠稅率/ETF 收益分配作業 相關功能測試計畫

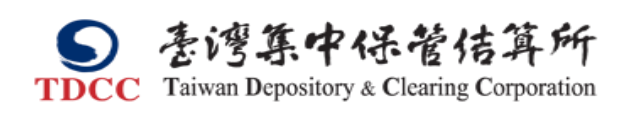

股務部 111年07月

| 目  | 錄       |   |
|----|---------|---|
| 壹、 | 测試目的及範圍 | 1 |
| 貳、 | 测试對象與環境 | 1 |
| 參、 | 测試前置作業  | 5 |
| 肆、 | 测試時程與項目 | 5 |
| 伍、 | 测试結果回覆表 |   |

壹、測試目的及範圍

針對本公司為改善保管機構與投信事業現行人工傳送作業,於 C.A. Net 系統 新增 ETF 收益分配對帳資訊傳輸功能,以及保管機構傳送租稅優惠稅率證明文件 增加傳送對象予投信事業等功能進行測試。

### **貳、測試對象與環境**

- 一、測試對象
  - (一)分別由實際之投信事業、保管機構擔任投信事業及保管機構之測試機構。
  - (二)由本公司股務部規劃管制組人員擔任後台控管作業之測試。
  - (三)由本公司金融資訊部人員負責系統維運之測試。
- 二、股務資訊網C.A.Net(業演環境)
  - (一)網址:<u>https://shas-t.tdcc.com.tw/shcas/logon.jsp</u>
  - (二) 登入帳號、密碼:(忘記密碼請洽集保股務部)

|  | 1. | 參加類別 | : | 投信 | 事業 |
|--|----|------|---|----|----|
|--|----|------|---|----|----|

| 單位代號 | 單位名稱   | 使用者帳號 | 登入密碼 <mark>*請勿異動*</mark> |   |
|------|--------|-------|--------------------------|---|
| 3Z01 | 富邦     |       |                          |   |
| 3Z03 | 群益     |       |                          |   |
| 3Z04 | 復華     |       |                          |   |
| 3Z06 | 富蘭克林華美 |       |                          |   |
| 3Z08 | 第一金    |       |                          |   |
| 3Z13 | 國泰     |       |                          |   |
| 3Z15 | 永豐     |       |                          |   |
| 3Z23 | 兆豐     |       | 1                        | 1 |
| 3Z25 | 統一     | admin | admin2468                |   |
| 3Z27 | 凱基     |       |                          |   |
| 3Z29 | 元大     |       |                          |   |
| 3Z34 | 新光     |       |                          |   |
| 3Z35 | 台新     |       |                          |   |
| 3Z36 | 街口投信   |       |                          |   |
| 3Z37 | 中國信託   |       |                          |   |
| 3Z40 | 大華銀投信  |       |                          |   |

2.參加類別:保管機構

| 四八小叶 | 四小月秋 | 使用   | 者代號 <mark>*請勿異</mark> | <mark>動*</mark> |
|------|------|------|-----------------------|-----------------|
| 甲位代號 | 里位名稱 | 主管   | 經辨                    | 密碼              |
| 3210 | 花旗   |      |                       |                 |
| 3220 | 摩根   |      |                       |                 |
| 3230 | 匯豐   | a001 | b001                  | admin2468       |
| 3330 | 渣打   |      |                       |                 |
| 3410 | 德意志  |      |                       |                 |

3.集保後台:

集保聯絡電話:27195805;

廖小娟分機 257,廖書萱分機 291

| 單位代號 | 經辨    | 測試人員 |
|------|-------|------|
| 1000 | deu01 | 廖小娟  |
| 1000 | deu02 | 廖書萱  |

三、測試期間及時程

(一)111/07/13前,將測試環境建置完畢並備妥測試資料。

(二)自111/07/13至111/07/22,每日進行測試作業。

(三)投信事業及保管機構於測試完畢後於 111/07/25 前填具「測試結果回覆表」 回覆集保公司

四、測試標的及集保後台人員之配置

- (一)模擬每家投信測試1~4 檔ETF,驗證系統功能,有關測試標的正確性與正 式環境不一定一致,僅測試用。
- (二) 投信事業測試標的及集保負責窗口之人員配置:

1. 本次測試停止過戶期間:111.07.13~111.07.17

2. 上傳截止日:111.07.20

| 單位代號 | 單位名稱   | ETF 證券代號                                     | 集保負責窗口/分機   |
|------|--------|----------------------------------------------|-------------|
| 3Z01 | 富邦     | 0052、0058、006205、006208                      |             |
| 3Z03 | 群益     | 00643、00678、00685L、00714                     | विका १९७७   |
| 3Z04 | 復華     | $006207 \cdot 00649 \cdot 00712 \cdot 00731$ | 廖小娟/201     |
| 3Z06 | 富蘭克林華美 | 00868B、00869B                                |             |
| 3Z08 | 第一金    | 00728、00833B、00834B、00835B                   | 商 1 12 /057 |
| 3Z13 | 國泰     | 00636、00657、00668、00701                      | 廖小娟/251     |

| 3Z15 | 永豐    | 006204、00836B、00837B、00838B |                 |
|------|-------|-----------------------------|-----------------|
| 3Z23 | 兆豐    | 00690 、00691R               |                 |
| 3Z25 | 統一    | 00757、00853B                |                 |
| 3Z27 | 凱基    | 00748B、00749B、00750B、00777B |                 |
| 3Z29 | 元大    | 0050、0051、0060、006201       |                 |
| 3Z34 | 新光    | 00742、00776、00831B、00866    | 雨 中 坛 /901      |
| 3Z35 | 台新    | 00703、00734B、00842B、00851   | <b>廖</b> 青宣/291 |
| 3Z36 | 街口投信  | 00693U、00715L、00716R        |                 |
| 3Z37 | 中國信託  | 00752、00772B、00773B、00848B  |                 |
| 3Z40 | 大華銀投信 | 00906                       |                 |

註:ETF 收益分配基準日後第三個營業日為「上傳截止日」。

(三)保管機構之人員配置:

| 單位代號 | 單位名稱 | 集保負責窗口/分機     |  |
|------|------|---------------|--|
| 3210 | 花旗   |               |  |
| 3220 | 摩根   | 廖小娟/257       |  |
| 3230 | 匯豐   |               |  |
| 3330 | 渣打   | 南 本 + / / 001 |  |
| 3410 | 德意志  | ▶ 廖書宣/291     |  |

## 參、 测試前置作業

### 一、前置作業

金資部於 07 月 12 日前完成股務資訊網 C.A. Net (業演環境)測試環境權 限設定、資料備置及參數設定等作業。

- 1. 投信事業
  - (1) 金資部完成使用者(amdin) 權限設定
- 2. 保管機構
  - (1) 金資部完成使用者(主管/經辨) 權限設定
- 3. 集保結算所
  - (1) 將後台 D02A 資料先建置完成
  - (2) 金資部完成使用者(經辨) 權限設定
  - (3) 將投信事業及保管機構之憑證關閉
  - (4) 測試完畢於 7/25(星期一)將投信事業及保管機構之憑證開啟

肆、<br />
測試時程與項目

| 測試日期                              | 投信事業                                                                                                    | 保管機構                                                                                                    | 集保                                                                                                    |
|-----------------------------------|----------------------------------------------------------------------------------------------------|----------------------------------------------------------------------------------------------------|----------------------------------------------------------------------------------------------------|
| 07/13<br>(三)<br>前置作業              | <ol> <li>請於「發行作業平台」以使用者代號「admin」<br/>登入,選擇「系統管理子系統」,操作「申請<br/>單位使用者管理作業(S007)」交易,新增 a001<br/>主管權限,並勾選「股務資訊網 CANet_投信<br/>(ETF)」權限設定完成後登出。</li> <li>接著以 a001 主管登入「發行作業平台」,選擇<br/>「系統管理子系統」,操作「申請單位使用者<br/>管理作業(S007)」交易,新增 b001 經辦權限,<br/>並勾選「股務資訊網 CANet_投信(ETF)」權限<br/>設定完成後登出。</li> <li>a001 及 b001 分別再登入平台,選擇「系統管<br/>理子系統」,操作「申請單位聯絡資料維護及<br/>查詢(S014)」交易,設定 e-mail 聯絡人(勿勾<br/>選預設連絡人),並勾選 EMAIL 傳送設定為</li> </ol> | <ol> <li>登入 CANet,完成權限設定:         <ol> <li>(1)檢視「申請單位使用者管理作業(S007」交易之設定。</li> <li>(2)操作「申請單位聯絡資料維護及查詢(S014)」交易,設定 e-mail 聯絡人(勿勾選預設連絡人)。</li> </ol> </li> </ol>     | <ol> <li>人工操作 D02A 交易新增 ETF<br/>標的(測試 D02A 新增功能)</li> <li>晚上:</li> <li>請資訊單位將應產生行事<br/>曆明細由系統方式資料產<br/>製投信事業 ETF 標的作業控<br/>管表 D02A,並發送 eamil 通<br/>知投信事業</li> </ol> |
|                                   | 「股務資訊網 CANet」。<br>當天測試工作完成:□是 □否                                                                                                    | 當天測試工作完成:□是 □否                                                                                                    | 當天測試工作完成:□是 □否                                                                                                    |
| 07/14<br>(四)<br>~<br>07/15<br>(五) | <ol> <li>檢視是否收到系統寄送 ETF 收益分配資料作<br/>業之 email 通知(產製 D02A 時發送)</li> <li>依集保配置 ETF 標的準備 ETF 收益分配資料<br/>媒體檔案。</li> </ol>                                                                                                    | <ol> <li>傳送租稅優惠證明文件(新增傳送對象)</li> <li>(1)操作 D003 交易查詢測試環境保管銀行代<br/>理代表客戶資料。</li> <li>(2)依測試環境保管銀行代理代表客戶資料<br/>操作D031/D032 交易上傳租稅優惠證明文<br/>件,選擇傳送對象為投信事業。</li> </ol> |                                                                                                    |
|                                   | 當天測試工作完成:□是 □否                                                                                                    | 當天測試工作完成:□是 □否                                                                                                    | 當天測試工作完成:□是 □否                                                                                                    |

| 測試日期                  | 投信事業                                                                                                    | 保管機構                                                                                                    | 集保                                                                                              |
|-----------------------|----------------------------------------------------------------------------------------------------|----------------------------------------------------------------------------------------------------|-------------------------------------------------------------------------------------------------|
| 07/18<br>(-)          | <ol> <li>檢視是否收到系統寄送保管機構傳送之租稅<br/>優惠證明作業之 email 通知。</li> <li>操作 D033 交易下載「租稅優惠稅率資料」</li> <li>上傳 ETF 收益分配資料作業:         <ol> <li>(1)截止日前上傳:操作 D051/D052 交易上傳1檔<br/>ETF 收益分配資料媒體檔案</li> </ol> </li> </ol>                                                               | <ol> <li>操作 D033 交易查詢投信事業是否下載前一<br/>日上傳之「租稅優惠稅率資料」</li> </ol>                                                                           |                                                                                                 |
|                       | 當天測試工作完成:□是 □否                                                                                                    | 當天測試工作完成:□是 □否                                                                                                    | 當天測試工作完成:□是 □否                                                                                  |
| 07/19<br>( <i>二</i> ) | <ol> <li>上傳 ETF 收益分配資料作業:         <ol> <li>(1)截止日前上傳:操作 D051/D052 交易上傳1檔<br/>ETF 收益分配資料媒體檔案</li> <li>操作 D053 交易查詢保管機構是否下載前一日<br/>上傳之 ETF 收益分配資料</li> </ol> </li> </ol>                                                                                              | <ol> <li>檢視是否收到系統寄送下載ETF收益分配資料作業email 通知</li> <li>操作 D053 交易下載ETF收益分配資料</li> <li>資料異動截止日前上傳:操作 D054/D055 交易上傳ETF收益分配修正資料媒體檔案</li> </ol> |                                                                                                 |
|                       | 當天測試工作完成:□是 □否                                                                                                    | 當天測試工作完成:□是 □否                                                                                                    | 當天測試工作完成:□是 □否                                                                                  |
| 07/20<br>( <i>三</i> ) | <ol> <li>檢視是否收到系統寄送 ETF 收益分配資料業<br/>於截止日前一營業日未上傳 email 通知(截止<br/>日前一營業日未上傳)及 ETF 收益分配修正資<br/>料作業 email 通知</li> <li>截止日上傳:操作 D051/D052 交易上傳 1 檔<br/>ETF 收益分配資料媒體檔案</li> <li>操作 D053 交易查詢保管機構是否下載前一日<br/>上傳之 ETF 收益分配資料</li> <li>操作 D056 交易下載 ETF 收益分配修正資料</li> </ol> | <ol> <li>檢視是否收到系統寄送下載ETF收益分配資料作業 email 通知</li> <li>操作 D053 交易下載 ETF收益分配資料</li> <li>操作 D056 交易查詢投信事業是否下載前一日上傳之 ETF收益分配修正資料</li> </ol>    | <ol> <li>檢視是否收到系統寄送 ETF<br/>收益分配資料業於截止日<br/>前一營業日未上傳 email 通<br/>知(截止日前一營業日未上<br/>傳)</li> </ol> |
|                       | 當天測試工作完成:□是 □否                                                                                                    | 當天測試工作完成:□是 □否                                                                                                    | 當天測試工作完成:□是 □否                                                                                  |
| 07/21<br>(四)          | <ol> <li>檢視是否收到系統寄送 ETF 收益分配資料業<br/>於截止日未上傳 email 通知(截止日後未上<br/>傳)</li> <li>截止日後上傳:操作 D051/D052 交易,將逾期</li> </ol>                                                                                                    | <ol> <li>1. 檢視是否收到系統寄送下載 ETF 收益分配資料作業 email 通知</li> <li>2. 操作 D053 交易下載 ETF 收益分配資料</li> </ol>                                           | <ol> <li>檢視是否收到系統寄送 ETF<br/>收益分配資料業於截止日<br/>未上傳 email 通知(截止日<br/>後未上傳)</li> </ol>               |

| 測試日期         | 投信事業                                                                                                    | 保管機構                                                                                          | 集保             |
|--------------|----------------------------------------------------------------------------------------------------|-----------------------------------------------------------------------------------------------|----------------|
|              | <ul> <li>未上傳之 ETF 收益分配資料及原星期一至星期三已上傳之 ETF 收益分配資料針對其部分修改媒體檔案,重新上傳</li> <li>3. 操作 D053 交易查詢保管機構是否下載前一日上傳之 ETF 收益分配資料</li> </ul> |                                                                                               |                |
|              | 當天測試工作完成:□是 □否                                                                                                    | 當天測試工作完成:□是 □否                                                                                | 當天測試工作完成:□是 □否 |
| 07/22<br>(五) | 1. 操作 D053 交易查詢保管機構是否下載前一營<br>業日上傳之 ETF 收益分配資料                                                                                | <ol> <li>1. 檢視是否收到系統寄送下載 ETF 收益分配資料作業 email 通知</li> <li>2. 操作 D053 交易下載 ETF 收益分配資料</li> </ol> |                |
|              | 當天測試工作完成:□是 □否                                                                                                    | 當天測試工作完成:□是 □否                                                                                | 當天測試工作完成:□是 □否 |

# 伍、測試結果回覆表